# Manual installation of Citrix Receiver v14.3

Screen shots after double clicking Online\_Plugin\_Full\_AV14\_3\_PV4\_1 (setup.vbs file).

You will see following screen shots and follow steps described below.

| Education &<br>Communities                                                                                    |  |
|----------------------------------------------------------------------------------------------------|--|
| Now Processing Citrix CitrixReceiver 14.3                                                                     |  |
| Please do not shutdown or restart this computer<br>Closing this window will not stop the installation process |  |

| 😗 User Account Control                                                    | x                                                                                                    |  |  |  |
|---------------------------------------------------------------------------|----------------------------------------------------------------------------------------------------|--|--|--|
| Do you want to allow the following program to m changes to this computer? |                                                                                                    |  |  |  |
| Program nat<br>Verified pub<br>File origin:                               | ne: Citrix Receiver Cleanup Utility<br>isher: <b>Citrix Systems, Inc.</b><br>Hard drive on this computer |  |  |  |
| Show <u>d</u> etails                                                      | Yes No                                                                                                   |  |  |  |
|                                                                           | Change when these notifications appear                                                                   |  |  |  |

Click Yes to proceed.

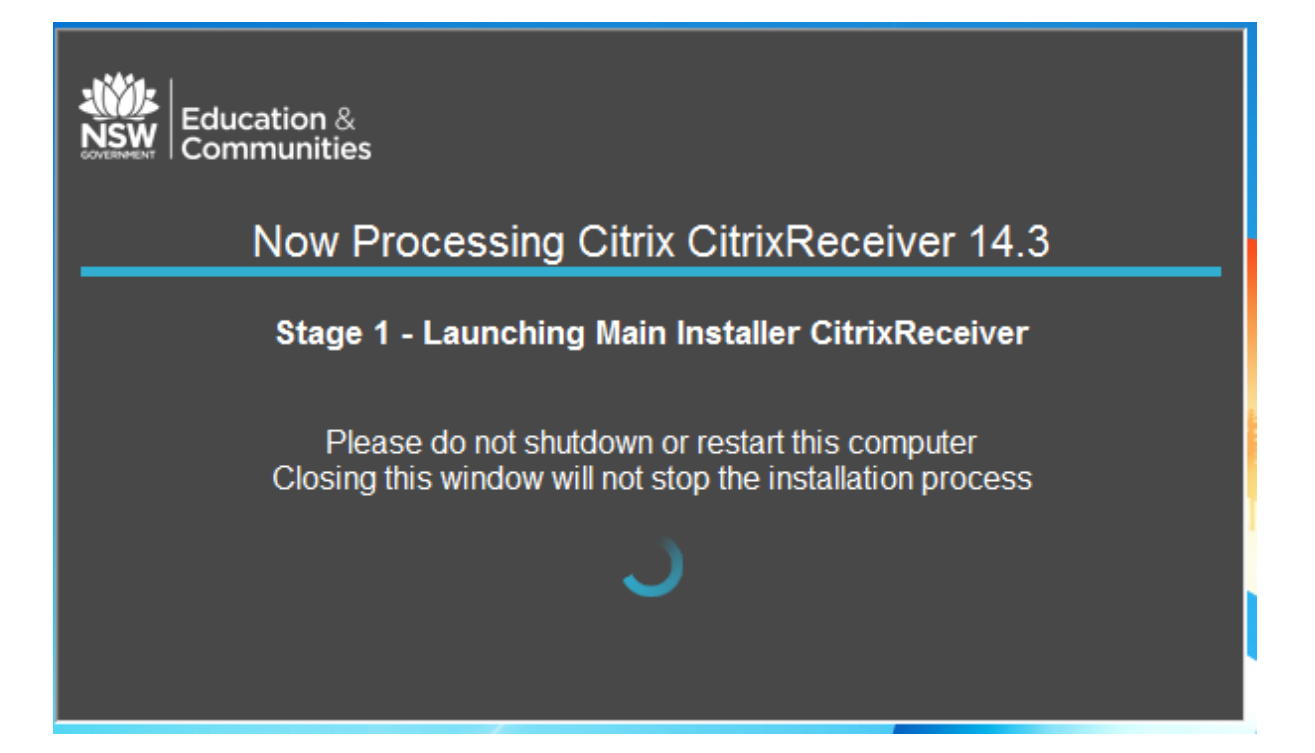

### At Stage 1, User Account Control screen will appear (2<sup>nd</sup> time)

| ſ | 🌒 User Account                                                               | Control                                              |                                                                              | x           |  |
|---|------------------------------------------------------------------------------|------------------------------------------------------|------------------------------------------------------------------------------|-------------|--|
|   | Do you want to allow the following program to make changes to this computer? |                                                      |                                                                              |             |  |
|   | ©                                                                            | Program name:<br>Verified publisher:<br>File origin: | CitrixReceiver<br><b>Citrix Systems, Inc.</b><br>Hard drive on this computer |             |  |
|   | Show details                                                                 |                                                      | Yes No                                                                       |             |  |
|   |                                                                              |                                                      | Change when these notifications ap                                           | <u>pear</u> |  |

Click Yes to Continue.

Once you reached Stage 4, Citrix Receiver is installed at this point. <u>You only need to configure the</u> receiver if you want to setup for KIOSK users.

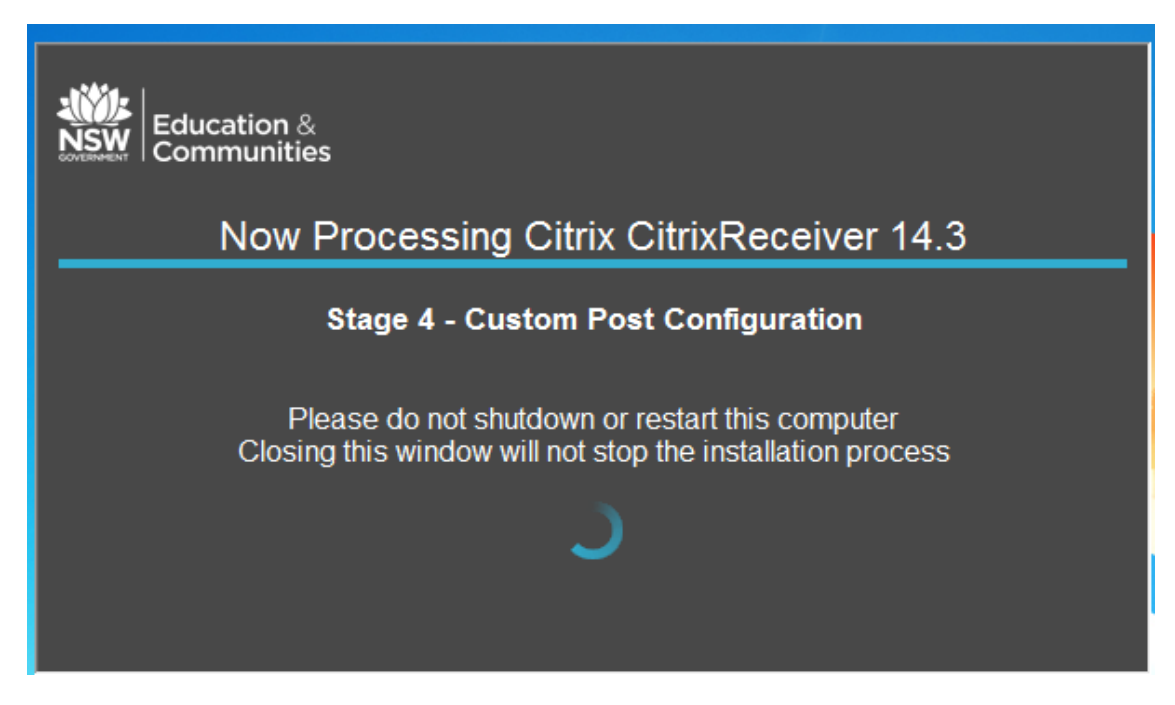

You will also receive following Windows script host error message.

| Windows Script Host                                                                                                    | X         |
|----------------------------------------------------------------------------------------------------|-----------|
| Script:<br>D:\Users\skrishnamurt\Downloads\Online_Plugin_Full_AV14_3_PV4_;<br>etUp.vbs<br>Line: 577<br>Char: 4<br>Error: Invalid root in registry key<br>"HKLM\SOFTWARE\Microsoft\Windows\CurrentVersion\Uninstall\D<br>_CitrixReceiver\DisplayName".<br>Code: 80070005<br>Source: WshShell.RegWrite | I/S<br>EC |
| C                                                                                                    | к         |

Click Ok.

For standard desktops (excluding KIOSK PCs, admin & library) perform the following final steps:

- o Restart the PC
- Login to DoE portal
- Start using OASIS.

# **Configuration settings for KIOSK PCs:**

Select Start  $\rightarrow$  All Programs  $\rightarrow$  and double click Citrix Receiver.

Citrix Receiver 'Add Account' screen is displayed.

| Citrix Receiver                                                         |                |  |  |
|-------------------------------------------------------------------------|----------------|--|--|
| Add Account                                                             |                |  |  |
| Enter your work email or server address provided by your IT department: |                |  |  |
| www.oasis.schools.nsw.edu.au                                            |                |  |  |
|                                                                         |                |  |  |
|                                                                         |                |  |  |
|                                                                         |                |  |  |
| Add                                                                     | <u>C</u> ancel |  |  |

Type **www.oasis.schools.nsw.edu.au** in the server address box, and then click **Add**.

| Citrix Receiver      |                      | × |  |
|----------------------|----------------------|---|--|
|                      |                      |   |  |
| Please log on to www |                      |   |  |
| <u>D</u> omain\User: | ACR.37621.0@OASIS    |   |  |
| Password:            | •••••                |   |  |
|                      | Remember my password |   |  |
|                      | Log On Cancel        |   |  |
| A Secure conne       | ection               |   |  |

The Citrix Receiver 'Logon' window is displayed.

Above is an example of credential used. Appropriate credentials can be obtained from the **Admin Manager** or **Librarian** of the school. Ensure the **'Remember my password'** box is checked, before clicking **Logon** button.

### CITRIX RECEIVER V14.3 - MANUAL INSTALLATION AND KIOSK CONFIGURATION GUIDE

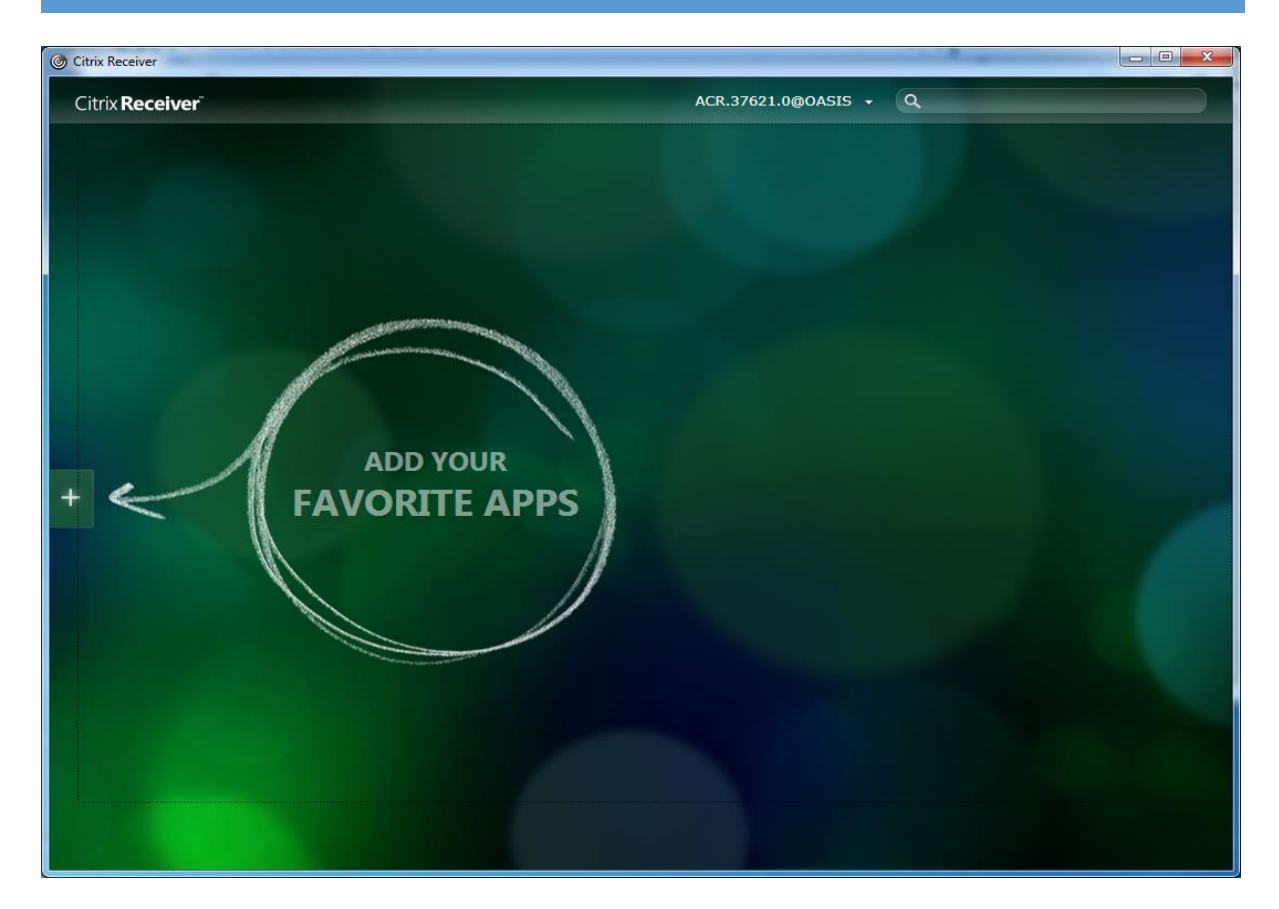

Click the "+" sign to add the favourite apps.

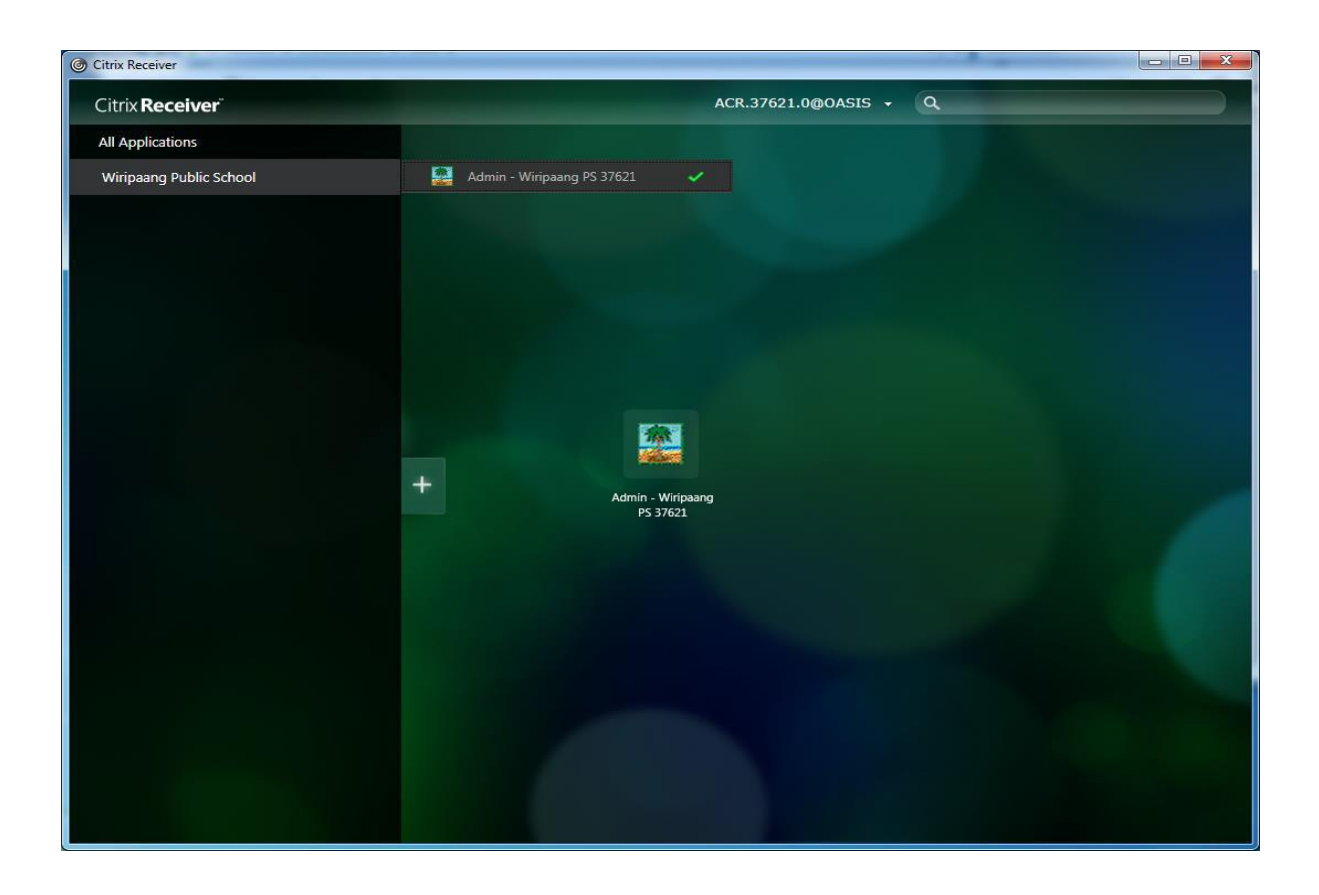

# Final steps for Kiosk PC configuration and accessing OASIS:

- o Restart the PC
- o Start Citrix Receiver

### Method 1:

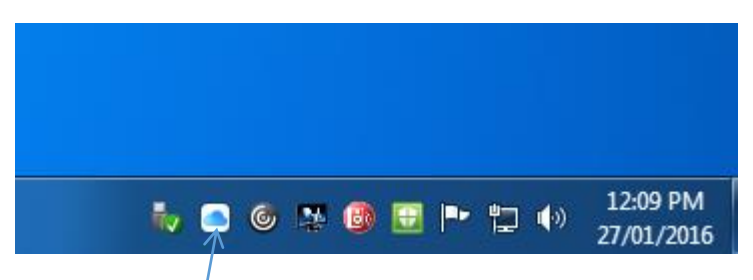

Locate Receiver icon in the System Tray.

Right Click the icon and select **Open** 

#### Method 2:

Select Start  $\rightarrow$  All Programs  $\rightarrow$  and double click Citrix Receiver.

Following screen will appear.

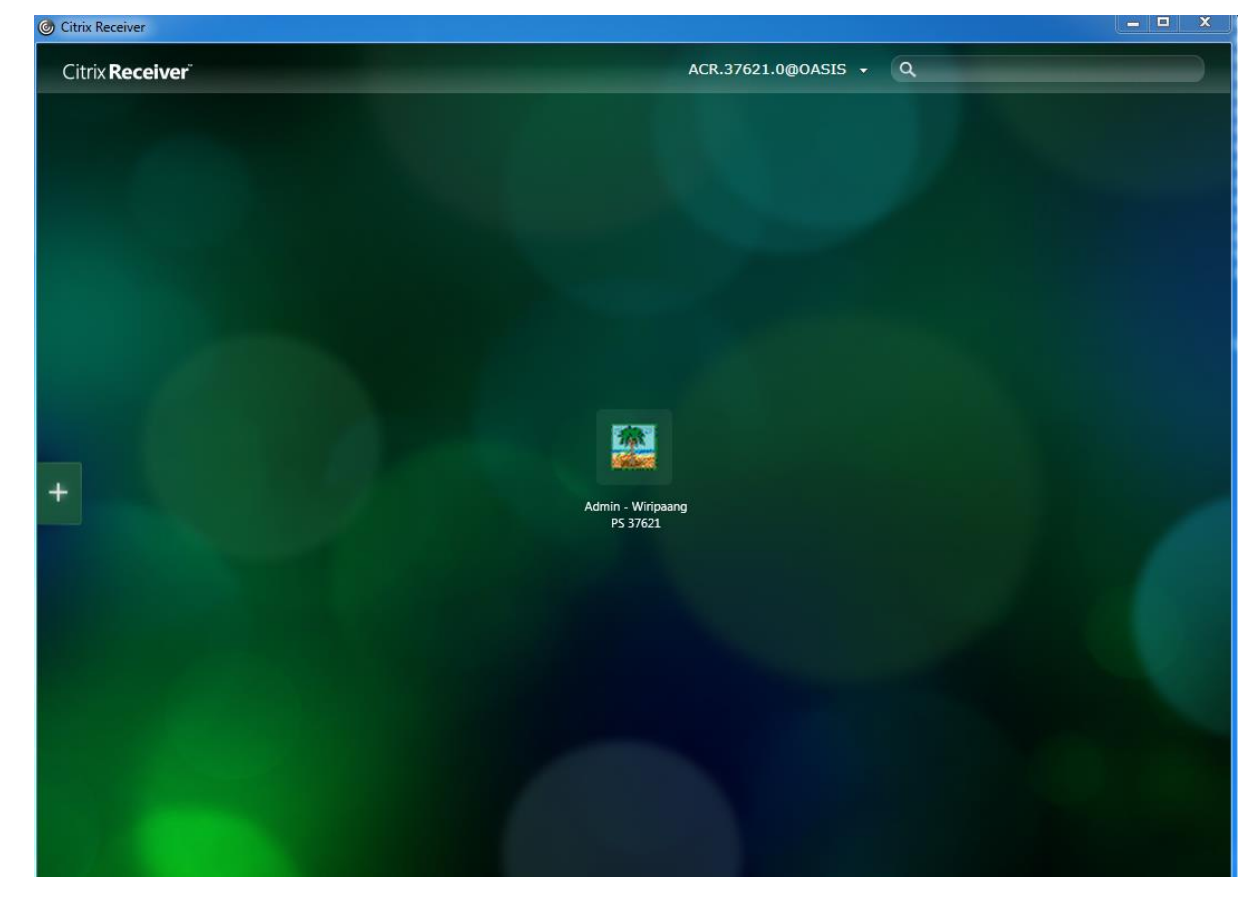

To access OASIS, click the displayed OASIS icon. You can also rearrange the icons as required.